## **CREATION D'UN COMPTE SUR LE SITE DE L'AGENCE DU SERVICE CIVIQUE**

Rendez-vous sur : http://www.service-civique.gouv.fr/

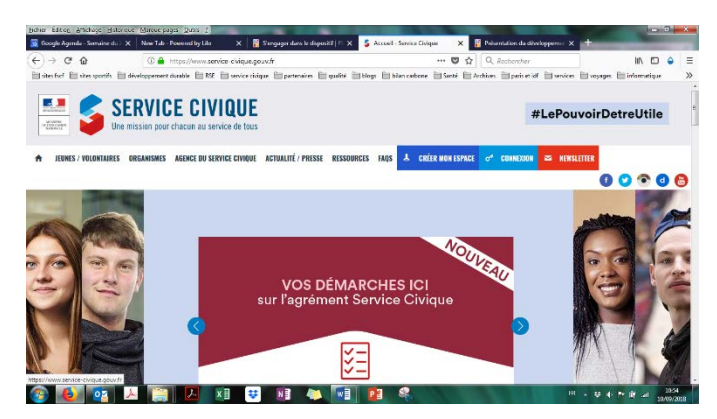

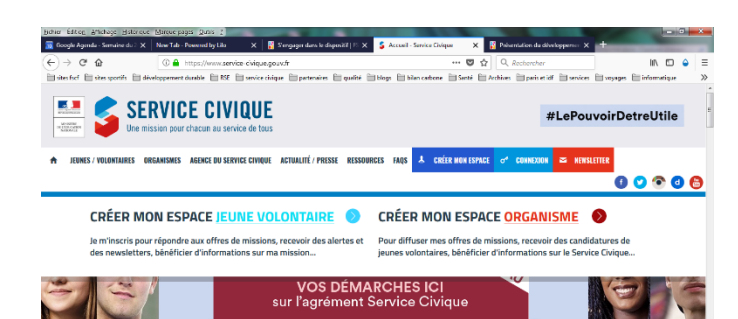

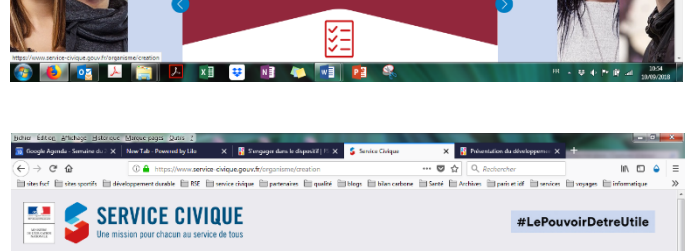

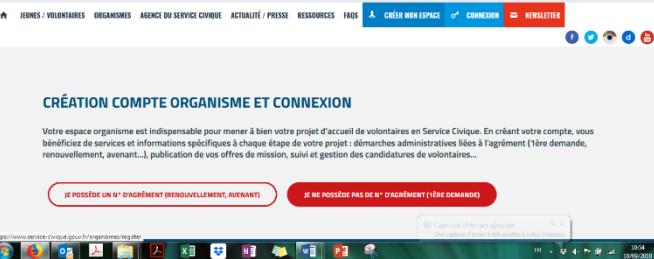

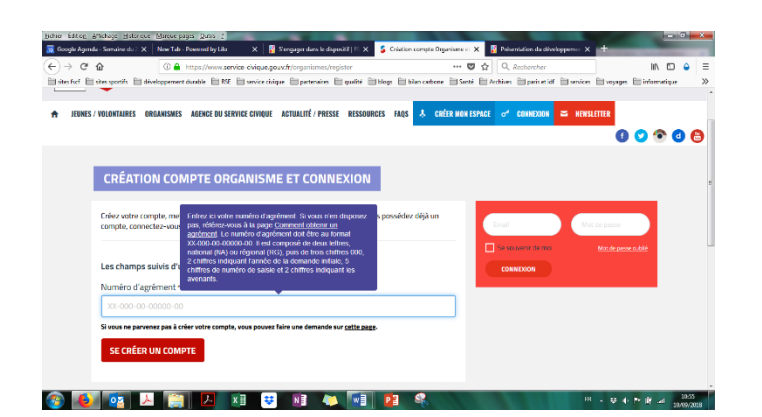

Page d'accueil, cliquer sur

CREER MON ESPACE

Puis

## CREER MON ESPACE ORGANISME

Cliquer sur

JE POSSEDE UN N° D'AGREMENT

Indiquer le numéro d'agrément FSCF (à demander ici <u>numéro d'agrément</u> <u>FSCF</u>)

Puis cliquer sur

SE CREER UN COMPTE

| i sites sportifs                                                                                                    | il développement du                                                                                                    | able 🛅 RSE 🛅                                                                                                    | service chique 🗎 (                                                                                                    | pertenaires 🗎                                                                                                    | quelité 🗎 blogs                                                                                                    | i 🛅 bilen ce                              | anbene 🗎 Sent                                                | é 🗎 Archiver                                                     | in peris et idf                                                | in services [                     | 10yeges                        | inform:                         |
|----------------------------------------------------------------------------------------------------|----------------------------------------------------------------------------------------------------|----------------------------------------------------------------------------------------------------|----------------------------------------------------------------------------------------------------|----------------------------------------------------------------------------------------------------|----------------------------------------------------------------------------------------------------|-------------------------------------------|--------------------------------------------------------------|------------------------------------------------------------------|----------------------------------------------------------------|-----------------------------------|--------------------------------|---------------------------------|
| CIVIQUE JEI                                                                                                    | JNES / VOLONTAIRES                                                                                                    | ORGANISMES                                                                                                    | AGENCE DU SERV                                                                                                    | VICE CIVIQUE                                                                                                    | ACTUALITÉ / P                                                                                                    | PRESSE B                                  | RESSOURCES                                                   | FAQS                                                             | k of                                                           | =                                 | 0                              | 0                               |
| Votre de                                                                                                    | mande concerne                                                                                                    | une création (                                                                                                    | ·<br>le comote d'un                                                                                                    | établissem                                                                                                    | nent aeréé se                                                                                                    | condaire                                  |                                                              |                                                                  |                                                                | _                                 |                                |                                 |
| Cola signi                                                                                                    | le qu'une fois ce formu                                                                                                    | laire validő, Porgani                                                                                                    | tme principal porteur                                                                                                    | de votre agrém                                                                                                    | nent sera alertó et                                                                                                    | procédera à la                            | la .                                                         |                                                                  |                                                                |                                   |                                |                                 |
| defnitver                                                                                                    | nent votre compte.                                                                                                    |                                                                                                    |                                                                                                    | to necessor at                                                                                                    |                                                                                                    | er ur ner par                             |                                                              |                                                                  |                                                                |                                   |                                |                                 |
| d'agrèmer                                                                                                    | is pas un établisseme<br>it reçue et le saisir de n                                                                                                    | it agree secondain<br>oureau d-dessus.                                                                                                    | 7 Nous vous invitore                                                                                                    | s a veniñer vatre                                                                                                    | e numero d'agrenie                                                                                                    | ent sur la dèci                           | sion                                                         |                                                                  |                                                                |                                   |                                |                                 |
| Nom de                                                                                                    | votre organisme                                                                                                    |                                                                                                    |                                                                                                    |                                                                                                    |                                                                                                    |                                           | _                                                            |                                                                  |                                                                |                                   |                                |                                 |
| FEDER/                                                                                                    | TION SPORTIVE C                                                                                                    | ULTURELLE DE                                                                                                    | FRANCE                                                                                                    |                                                                                                    |                                                                                                    |                                           |                                                              |                                                                  |                                                                |                                   |                                |                                 |
| Secteur                                                                                                    |                                                                                                    |                                                                                                    |                                                                                                    |                                                                                                    |                                                                                                    |                                           |                                                              |                                                                  |                                                                |                                   |                                |                                 |
| une str                                                                                                    | ucture associative                                                                                                    |                                                                                                    |                                                                                                    |                                                                                                    |                                                                                                    |                                           | -                                                            |                                                                  |                                                                |                                   |                                |                                 |
| Nom de                                                                                                    | 'organisme agré                                                                                                    | é                                                                                                    |                                                                                                    |                                                                                                    |                                                                                                    |                                           | _                                                            |                                                                  |                                                                |                                   |                                |                                 |
|                                                                                                    |                                                                                                    |                                                                                                    |                                                                                                    |                                                                                                    |                                                                                                    |                                           | •                                                            |                                                                  |                                                                |                                   |                                |                                 |
| Civilité •                                                                                                    |                                                                                                    |                                                                                                    |                                                                                                    |                                                                                                    |                                                                                                    |                                           | _                                                            |                                                                  |                                                                |                                   |                                |                                 |
| O Monsie                                                                                                    | ar O Madame                                                                                                    |                                                                                                    |                                                                                                    |                                                                                                    |                                                                                                    |                                           |                                                              |                                                                  |                                                                |                                   |                                |                                 |
|                                                                                                    |                                                                                                    |                                                                                                    |                                                                                                    |                                                                                                    |                                                                                                    |                                           |                                                              |                                                                  |                                                                |                                   |                                |                                 |
| Prénom •                                                                                                    | A Constant of the second second secon                                                                                                    | Quas 2<br>econd by Lia                                                                                                    | X Servarge                                                                                                    | n dans le disposi                                                                                                    |                                                                                                    | Création some                             | apter Organisans o                                           | X Pres                                                           | entation da diheri                                             | IR<br>opporte: X                  | • v 4                          | P R -                           |
| Prénom ·                                                                                                    | se coce Antoce pages                                                                                                    | 2005 2<br>evend by Lin<br>pr://www.service                                                                                                    | X Singup<br>civique.gouv/f.lorg                                                                                                    | n durs le disposi<br>panismes/regis                                                                                                    | ari p. x S a<br>stor                                                                                                    | Création comp                             | opte Organisare e<br>••• 0                                   | × 10 Peter                                                       | erröttive de dével<br>Rechercher                               | IR<br>opporter: X                 | - v 4                          | P P =                           |
| Anchogo gial<br>Anchogo gial<br>Mar Simulton du                                                                                                    | Arece Mircue pages                                                                                                    | Quas :<br>Quas :<br>event by Lis<br>ps://www.service<br>able ::::::::::::::::::::::::::::::::::::                                                                                                    | X Stronguy                                                                                                    | r dans la disposi<br>partismes/regie<br>paterosires 🗎                                                                                                    | at   P × S C<br>ster<br>quint i biogr                                                                                                    | Création comp                             | apte Organisane e<br>enterne 📄 Sant<br>presentatore          | X ■ Pois<br>2 ☆ Q<br>4 E Archiver                                | ernistion die diheet<br>Rechercher<br>Deris et idf             | eppenne X                         | • ♥ 4<br>+<br>                 | IN<br>E inform                  |
| Prénom ·<br>Prénom ·<br>anachage gal<br>anachage gal<br>i tac<br>i tac<br>i t | A New Tub - Per<br>C A New Tub - Per<br>C A New Tub - P | 2005 1<br>acrost by Lib<br>pr://www.service<br>able [1 RSE [1]<br>ORGANISMES<br>ation                                                                                                    | X Surgay                                                                                                    | n dans la dagon<br>ganismes/regis<br>gatesrice 📄<br>NCE CIVIQUE                                                                                                    | REFLEX SC<br>Store<br>Store<br>ACTUALITÉ / P                                                                                                    | Cristion comp<br>bilance<br>PRESSE 5      | apte Organisane e<br>enterne 📄 Sant<br>RESSOURCES            | × ∎ Pein<br>7 ☆ Q<br># = Archiver<br>HAUS                        | entution die débud<br>Recibercher<br>Paris et idf<br>& of      | H<br>opporter X                   | • ♥ ()<br>+<br>] voy+ges<br>[] | In<br>information               |
| Prénom «<br>Prénom »<br>Prénom «<br>Prénom »<br>Prénom »<br>Prénom                                                                                                    | Since Elinoue pages<br>Since Elinoue pages<br>Si X New Tab Por<br>() A International Content<br>() A International Content                                                                     | Ques 2<br>avered by Lite<br>pr://www.service<br>able = RSE =<br>ORGANISMES<br>attion                                                                                                    | X Sergege<br>Sergeset<br>Sergeset<br>AGENCE DU SER                                                                                                    | ni deos le degeni<br>ponismes/regis<br>potenires 🗎<br>INGE CIVIQUE                                                                                                    | at 10 x C C<br>oter<br>aquité 🗎 biogr<br>ACTUALITÉ / P                                                                                                    | Création comp<br>n El biten ce            | apter Degunisare o<br>••• R<br>antrene 📄 Sant<br>RESSOURCES  | × € Peix<br>9 ☆ Q<br># El Archive<br>HAQS                        | rection da divel<br>Rochercher<br>Perio et idf                 | H<br>opperate: X<br>envices       | • ♥ ()<br>+<br>] voyspe        | IN<br>E informe                 |
| Prénom «<br>Prénom »<br>Prénom »<br>Affactory Esté<br>service de<br>Service de<br>Choisir                                                                                                    | Conce Mirror page Conce Mirror page Conce Mirror page Conce Mirror Page Conce Mirror Mirror                                                                                                    | 2015 2<br>2015 2<br>event by Lab<br>pa//www.service<br># 155<br>#<br>00GLNISMES                                                                                                    | X E Stergtage<br>civique.gouv.fr/org<br>service civique Err<br>AGENCE DU SER                                                                                                    | r dans la dagoni<br>partensi e dagoni<br>partensi es Empresente<br>MCE CIVIQUE                                                                                                    | Ref 10 x 5 c<br>ctor<br>ACTUALITÉ / P                                                                                                    | Criation comp                             | spine Organisme e<br>                                        | × ∎ Peie<br>9 ☆ Q<br>i ⊟ Archive<br>HAOS                         | ennuteen die obver<br>Rochorcher<br>Perine in of<br>Son        | H<br>Coperter X                   | - ♥ ()<br>+<br>] voyages<br>() | IN<br>IN<br>IN                  |
| Prénom -<br>Prénom -<br>Prénom                                                                                                    | A Second Second Se                                                                                                    | gans :<br>gans :<br>wendby tab<br>pr://www.service<br>organismus<br>organismus                                                                                                    | X Strangung<br>X Strangung<br>Colques goov/frimg<br>stroke tilligen<br>AGENCE DU SERT                                                                                                    | n dens le disponi<br>ganismes/regis<br>pertentires 🔛<br>NGE CIVIQUE                                                                                                    | RETER X S G<br>Store<br>ACTUALITÉ / P                                                                                                    | Création comp<br>s E bilan es             | apter Dryanisans e e<br>en e<br>antere i Sant<br>RESSOURCES  | × ∎ Pak<br>9 ☆ Q<br>• Erthier<br>FAQS                            | errutee da divel<br>Rechercher<br>Paris et idf<br>5 of         | H                                 | • ♥ 4<br>+<br>] voysges        | IIA<br>                         |
| Prénom -<br>Prénom -<br>Prénom                                                                                                    | Construction     Construction     Construction     Construction     Construction     Construction     Construction     Construction     Construction     Construction     Construction     Construction                                                                                                    | x     x     x | X Arrays<br>X Arrays<br>Ciquagour/film<br>ARME DU SER                                                                                                    | n dens le drepni<br>pariernes/regis<br>partensies<br>nce crivique                                                                                                    | KEIP X S G<br>ster<br>Actualité / P                                                                                                    | Création comp                             | apter Organisans e<br>C<br>anticase Santa<br>RESSOURCES      | × S Pain<br>→ Archiver<br>HAUS                                   | antifien da divel<br>Reciberchar<br>Paris et idi<br><b>d</b>   | H<br>ogenetic X                   | • ♥ 4<br>+<br>1 veysge<br>1    | IIA<br>IIA<br>IIA<br>IIA<br>IIA |
| Princer<br>Princer<br>Affactuage State<br>affactuage States<br>affactuage States<br>Chroniser<br>Mess in<br>Je southan<br>Je southan<br>Second and<br>Others and<br>Description<br>Description<br>Descri                                                                                                    | Construction     Construction     Construction     Construction     Construction     Construction     Construction     Construction     Construction     Construction                                                                                                    | x     x     x     x     x     x     x     x     x     x     x     x     x     x     x     x     x     x     x     x     x     x     x     x     x     x     x     x     x     x     x     x     x     x     x     x     x                                                                                                        | Nom           X         If Sengature           xxiete cilique         If Sengature           AGENEE DU SER         Vicee Civique •           vicee Civique •         spref3)                                                                                                    | ar dans le disposi<br>partiense /regin<br>partenites Em<br>NGE CIVIQUE                                                                                                    | REFLEX S G<br>stor<br>: guide Things<br>ACTUALITÉ / P                                                                                                    | Cristion comp<br>The bitan of<br>PRESSE   | spre Organisme e e<br>estécne in Sant<br>RESSOURCES          | X Debo<br>2 1 Q<br>4 El Archive<br>FAQS                          | rreaten da divel<br>Rectorcher<br>Paris e idi<br>or            | H<br>cognetter X                  | +<br>+<br>()                   |                                 |
| Princer -<br>Princer -<br>analysis Statistics<br>and Stratistics<br>Charlies<br>Charlies<br>Mess in<br>Je southan<br>(vous mess<br>Dual C<br>Je southan                                                                                                    | Numerical and the second second                                                                                                    | X     X     X | Kom     Kingsp     Kingsp | e dens le dingens<br>partiames /regio<br>partensires Em<br>NGE CIVIQUE                                                                                                    | weiler     P       earling     S of a       store     issue       actualité / P       virique -                                                                                                    | Création comp                             | apter Organismen er V<br>V<br>Anthene III Samt<br>RESSOURCES | × 5 Point<br>9 ☆ Q<br># === Architect<br>FA((\$                  | nroffen da dived<br>Rechercher<br>≧ peris e left<br>k of       | H<br>Agguetter X<br>S<br>S        | • ♥ 4<br>+<br>0                |                                 |
| Princer -<br>Princer -<br>and a second de<br>and second de<br>and second d                                                                                                    | Annual of the second of the second of t                                                                                                    | X     X     X | Kom                                                                                                    | a dana la dingna i<br>panismes/regis<br>patentine Em<br>InCE CIVIQUE                                                                                                    | ettp:x     \$ d       stor     :       stor     :                                                                                                    | Cristion comp                             | spin Dryanium e u<br>(<br>sature = Sant<br>RESSOURCES        | × ■ Peie<br>→ Q<br>→ Q<br>→ Q<br>→ Q<br>→ Q<br>→ Q<br>→ Q<br>→ Q | reaction of a cliced<br>Rechercher<br>Deriver is of<br>b of    | H<br>Cognetient X<br>Cognetient X | • ♥ 4<br>+<br>1<br>0           | IN II →                         |
| Princom *                                                                                                    | Annue papare     Annue papare     A                                                                                                    | 2. x<br>2.cos :<br>p://www.service<br>adu B RC III<br>0664HSMIS<br>attorn<br>servicesponduit à outri<br>formations de                                                                                                    | Kom<br>X Svegagoviting<br>Colgangoviting<br>MEME DU SER<br>MEME DU SER<br>Vice Civique *<br>spartenaires d                                                                                                    | a dans le dinguns<br>pantamen/regis<br>pantamen/regis<br>pan | KEIF X S G<br>oter<br>ACTUALITÉ / P<br>ivique -                                                                                                    | Crivition comp                            | ngen Organisme er<br>er Sant<br>autore i Sant<br>RESSOURCES  | х 5 Рос<br>9 ф Q<br>4 Сертения<br>На05                           | erreiden die diese<br>Rechercher<br>Derive til<br><b>5</b> of  | H                                 | +<br>+<br>()                   | IN III →                        |
| Prince of the second of the second of the se                                                                                                    | Allow pays with the second second secon                                                                                                    | A The second second secon | Kom                                                                                                    | er dens le depend<br>partiense, legis<br>partensire Emilie<br>Ince civique                                                                                                    | at () x S C there are a constructed of the construction of the construction of the con | 3 Colution comp                           | apter Dryansene er er er er er er er er er er er er er       | X Brain<br>9 Q Q Q<br>4 Entering<br>BASS -                       | erreiden da dövel<br>Rechercher<br>Deriver i öf<br><b>6 of</b> | H aggerte X                       | +<br>                          | IN IT →                         |
| Princer *                                                                                                    | A Control of the second second s                                                                                                    | Xuss : ]     Xuss : ]     Xuss : ]     Xuss : ]     Xuss : ]     Xuss : I (     Xuss : I (  | Kom                                                                                                    | A des la diport<br>particular de la construcción<br>particular de la construcción<br>de la construcción<br>de la cons                                                                                              | KETTEN S G     KETTEN S G     KETTEN S     KETTEN S     KETTEN S     KETTEN S     KETTEN S     KETTEN S                                                                                                    | Colation comp<br>Colation comp<br>MESSE 1 | ante Organizare e                                            | X 3 0-0-0<br>9 2 0 0 0<br>1 E tribute<br>BAGS .                  | erreiten de dével<br>Rechercher<br>⊫ perie e let<br>& σ*       | N                                 | • • • • •                      | M R →                           |

Remplir tous les champs demandés.

Dans la case *nom de votre organisme,* indiquer le nom de VOTRE ORGANISME suivi de « FSCF ». Exemple : « comité départemental de xxxx FSCF », « association xxxxxx FSCF ».

Dans la rubrique *nom de l'organisme agréé*, doit apparaître FEDERATION SPORTIVE ET CULTURELLE DE FRANCE, sinon écrivez-le en **toutes lettres et en** *majuscules* : FEDERATION SPORTIVE ET CULTURELLE DE FRANCE ; utilisez éventuellement le menu déroulant.

Puis cliquer sur *se créer un compte* en bas de page.

<u>Prévenez le siège national</u> de votre création de compte en précisant le nom de votre structure ainsi que celui du président et du référent service civique.